Agli utenti abilitati, al primo accesso, sarà visibile il seguente messaggio:

*"E' disponibile in "Area Notifiche" l'elenco dei candidati ammessi alle prove orali. Visualizza il dettaglio del presente messaggio e clicca sul relativo collegamento."* 

| Ministero della Giustizi<br>Perceru cher e producun | AMMESSI PROVE ORALI                                                                                                    | 0 |
|-----------------------------------------------------|----------------------------------------------------------------------------------------------------|---|
|                                                     | E' disponibile in "Area Notifiche" l'elenco dei<br>candidati ammessi alle prove orali. Visualizza il<br>dettaglio del presente messaggio e clicca sul relativo |   |
| M Presenta dumanda<br>QeVisualizza esti             | collegamento.                                                                                                    |   |
| Q. Ricerca domanda<br>Q. Ricerca concurrente        | Stuazione Domande                                                                                                    |   |

L'utente quindi:

1. clicca su 'OK' ed apre la sezione "Area Notifiche".

|      |            | Area Houmene (0) | load | .501 |  |
|------|------------|------------------|------|------|--|
|      |            |                  | 1    |      |  |
| anda | 1. 1. 1.   |                  |      |      |  |
|      | Indicazior | ni operative     |      |      |  |
| 1138 | Indicazion | ni operative     |      |      |  |

2. Individua e clicca il messaggio avente oggetto "AMMESSI PROVE ORALI".

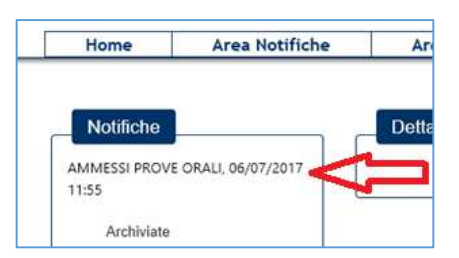

3. Nel "Dettaglio" del messaggio clicca il collegamento "ELENCO CANDIDATI" per la visualizzazione del file dei candidati ammessi alle prove orali.

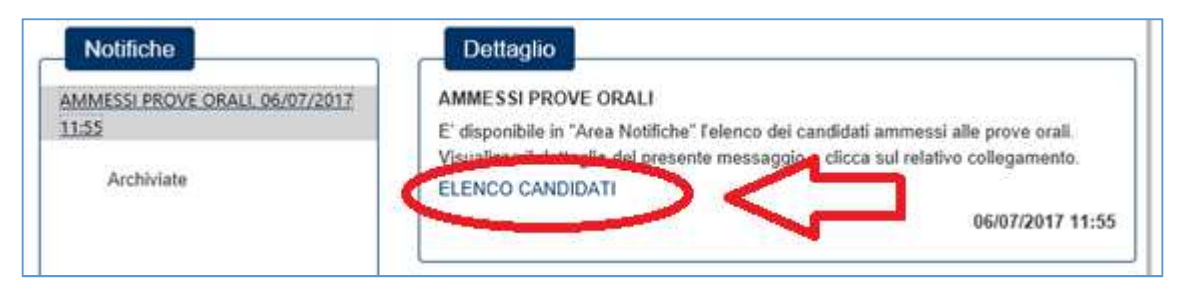